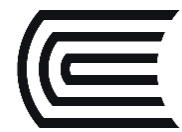

## Conoce los pasos para descargar libros digitales de **EBSCO Ebook**

Accede a la colección de Libros Digitales de las editoriales académicas más importantes, que el Hub de Información pone a su disposición desde cualquier lugar con acceso a internet.

## ¿Cómo descargo los libros digitales?

1. Ingrese a la plataforma EBSCO Ebook (si desconoce los pasos, revise la Guía de uso correspondiente) e ingrese al libro de su elección.

< 1 de 6 🕨

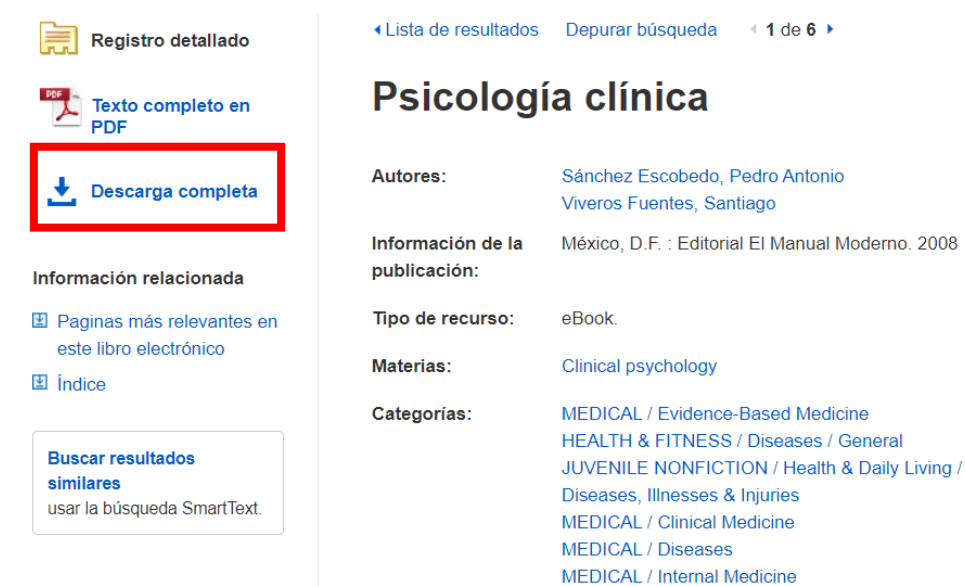

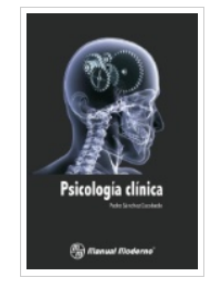

2. Diríjase a la opción "Descarga completa" y luego opte por la opción "Crear cuenta".

## Descargar libro electrónico (préstamo)

Conéctese a su cuenta de Mi EBSCOhost para revisar la disponibilidad y realizar la descarga.

Conectar/Crear cuenta

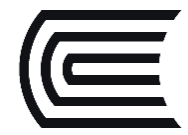

3. Complete sus datos, **utilizando el correo continental**. También puede iniciar sesión con google, para vincular sus datos. Luego, acepte los términos y condiciones:

| G                            | Iniciar sesión con Google |  |
|------------------------------|---------------------------|--|
|                              | 0                         |  |
| Nombre *                     | Apellido *                |  |
|                              |                           |  |
| El nombre es obligatorio     |                           |  |
| Dirección de correo electrór | ico *                     |  |
| Confirme la dirección de co  | reo electrónico *         |  |
|                              |                           |  |
|                              |                           |  |

4. Para revisar los libros digitales descargados, es necesario instalar el programa Adobe Digital Editions en su equipo. Si no cuenta con el programa, haga clic en el nombre del programa y siga las instrucciones. Si ya lo tiene instalado, haga clic en "Tengo instalado..."

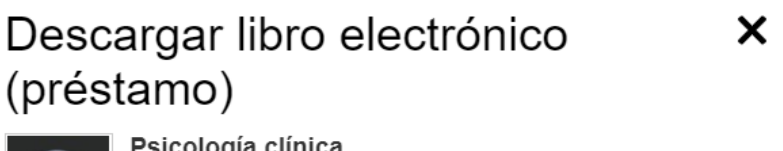

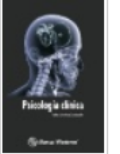

Psicología clínica De: Sánchez Escobedo, Pedro Antonio; Vivero… 2008

Datos de la descarga de libro electrónico — Pedir prestado durante: 1 día(s)

Descargar formato

- PDF (recomendado para equipo de escritorio)
- O EPUB (recomendado para dispositivos móviles)

Tengo instalado Adobe Digital Editions o equivalente.\*

Visite Página de ayuda para descargar libros electrónicos para obtener más información sobre cómo descargar y leer libros electrónicos.

Cancelar

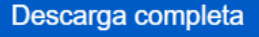

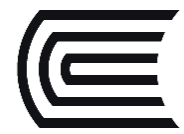

5. Si aún no lo ha instalado, continúe los pasos, y luego de obtener la aplicación, le solicitará crear un ID de forma opcional, si no desea crear un ID, de clic en "**Deseo autorizar mi equipo sin un ID**".

| Autorización del equipo                                                                                         |            |                      |  |
|----------------------------------------------------------------------------------------------------|------------|----------------------|--|
| Adobe Digital Editions                                                                                          |            |                      |  |
| Autorizar el equipo                                                                                             |            |                      |  |
| Si autoriza su equipo, podrá:                                                                                   |            |                      |  |
| - Transferir fácilmente cualquier elemento protegido con Adobe DRM entre varios equipos y dispositivos móviles. |            |                      |  |
| - Leer elementos protegidos con Adobe DRM en equipos o dispositivos móviles (seis como máximo).                 |            |                      |  |
| - Restaurar contenido a partir de la copia de seguridad cuando necesite volver a instalar el sistema operativo. |            |                      |  |
| Elija un proveedor y, a continuación, escriba su ID y contraseña                                                |            |                      |  |
| Proveedor:                                                                                                    | Adobe ID v | Crear ID de Adobe    |  |
| ID de Adobe:                                                                                                    |            |                      |  |
| Contraseña:                                                                                                    |            | Olvidé mi contraseña |  |
|                                                                                                    |            |                      |  |
|                                                                                                    |            |                      |  |
|                                                                                                    |            |                      |  |
|                                                                                                    |            |                      |  |
| Deseo autorizar mi equipo sin un ID                                                                             |            |                      |  |
|                                                                                                    |            |                      |  |
| Cancelar                                                                                                    |            | Autorizar            |  |

6. Continúe los pasos en EBSCO Ebooks, jy listo! Habrá descargado el libro.

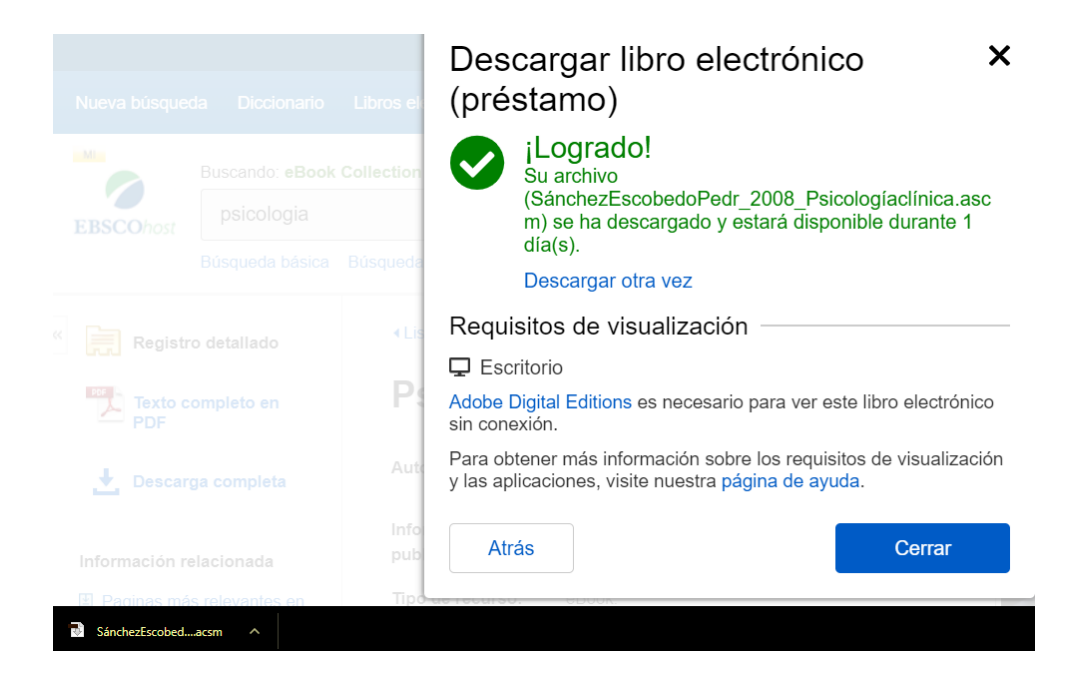

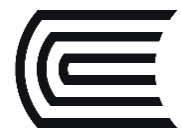

7. Recuerde que solo podrá revisarlo en el formato y tiempo indicado.

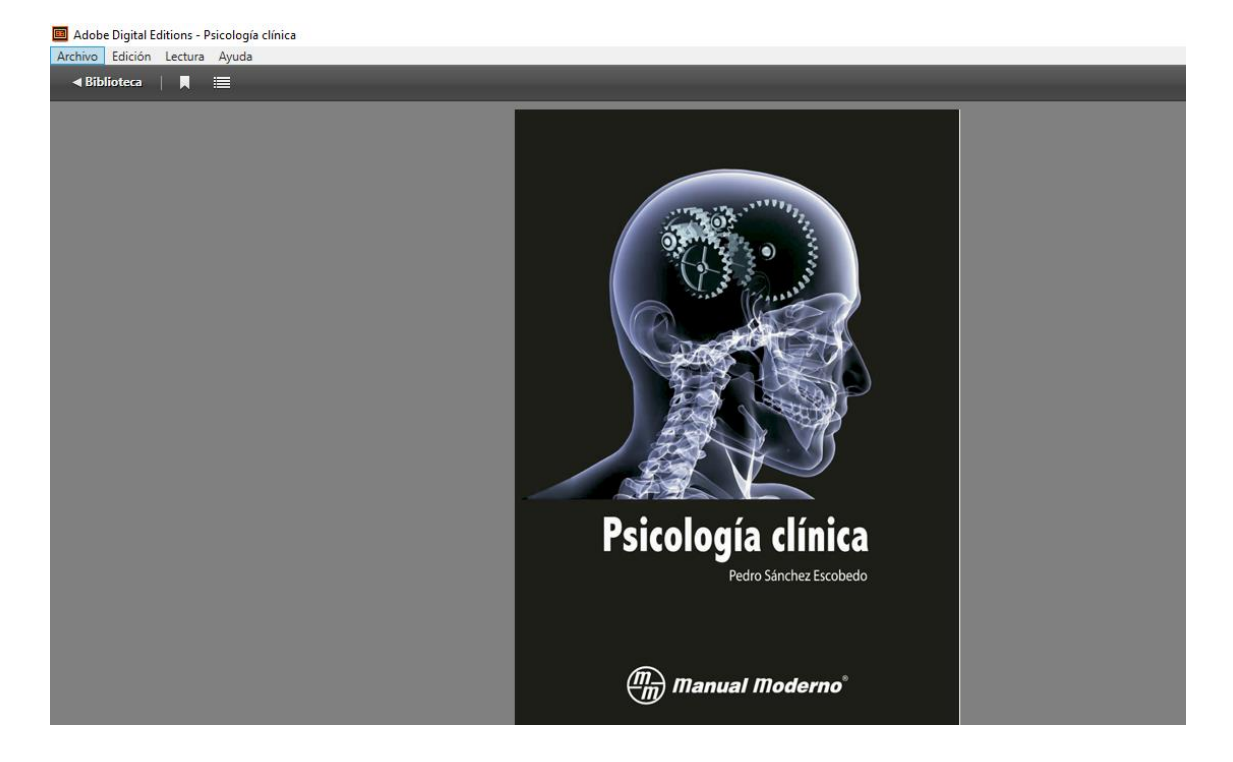

Cualquier consulta adicional, no dude en contactarnos vía correo electrónico <u>bibliotecariovirtual@continental.ed.pe</u>, <u>chat en línea</u> o videollamadas en <u>Google Meet</u>:

Horario de atención:

- Lunes a sábado: de 9:00 a.m. a 8:00 p.m.
- Domingo: de 9:00 a.m. a 1:00 p.m.